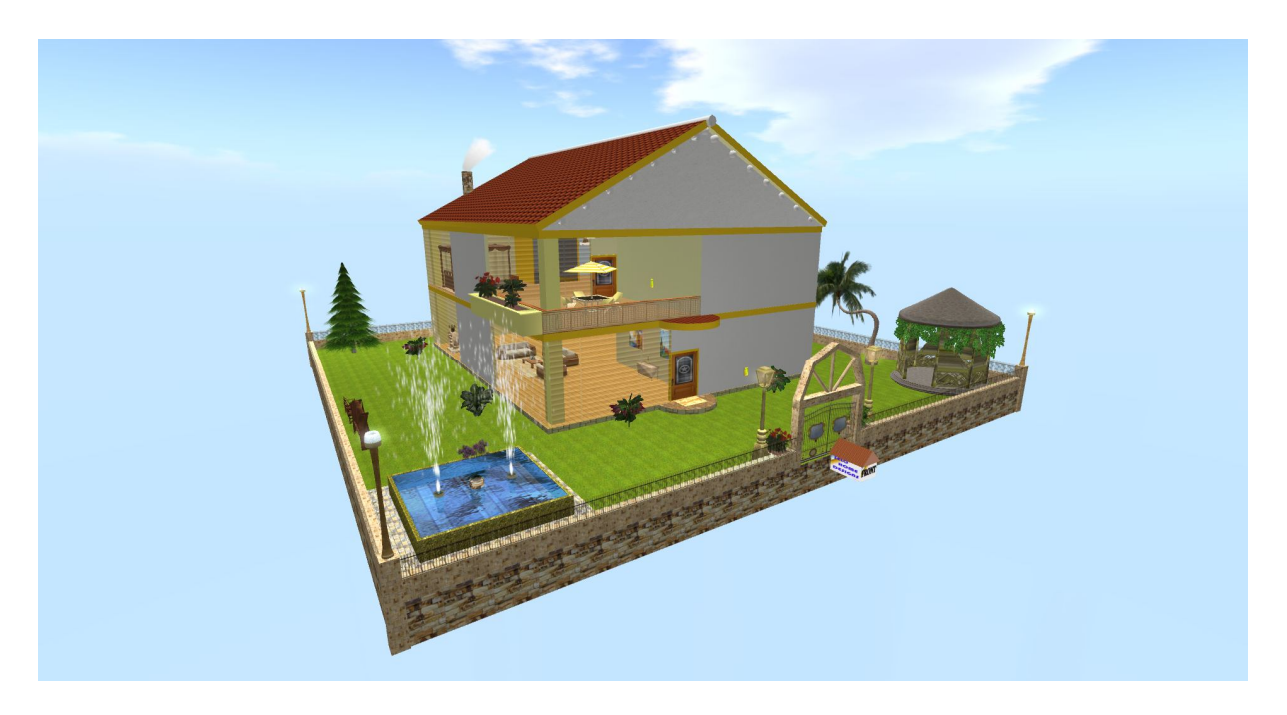

#### \*\*\*\*\*SELO HOME DESIGNS\*\*\*\*\*

## \*\*\*\*\*SELO BEACH HOUSE 19 v1.0 FURNISHED - USER'S MANUAL\*\*\*\*\*

#### CONTENTS OF THE USER'S MANUAL

- 1. GENERAL
- 2. SPECIFICATIONS
- 3. QUICK START REFERENCE GUIDE
- 4. REZZING
- 5. UPDATING THE HOME CONTROL SYSTEM
- 6. CENTRAL HOME CONTROL SYSTEM
- 7. NOTE FOR THE LANDLORDS / LANDLADIES
- 8. AVATAR KEY (UUID) FINDER
- 9. PRIM COUNTER
- 10. SECURITY ORB
- 11. LIGHTS
- **12. FIREPLACE**
- 13. CEILING FAN
- 14. DOORS
- 15. FENCE GATES

- 16. WINDOWS
- 17. TELEPORTERS
- 18. RADIO
- 19. WELCOME MATS
- 20. DECORATED YARD
- 21. ART PAINTING&PHOTO FAMES
- 22. LIVING ROOM SETS
- 23. DINING ROOM SET
- 24. KITCHEN
- 25. BEDROOM SET
- 26. TEXTURE CHANGING RUGS
- 27. PATIO SET
- 28. BATHROOM
- 29. TV MONITOR/PICTURE CHANGER
- 30. SUPPORT
- 31. USEFUL TIPS

## 1. GENERAL:

Hello and thank you for your purchase. This is a two-storey beach house with a grassy yard. The yard is not linked to the house so you may choose to use it or not. It is fully furnished.

There is a central house controller at the house. It is located on the wall to the right as you enter the house through the front door where the dining room set is. You can turn lights, ceiling-fan and the security orb on/off, lock/unlock doors, tint/clear windows. You can also operate these devices by directly clicking on them.

The attic is accessible though the TP and you can use it as an additional room.

Downstairs floor is wooden and upstairs floor is carpeted for comfort.

Some mesh items have been used in decorating the house as almost all major viewers including SL Viewer, Firestorm and Phoenix are now mesh-enabled.

# 2. SPECIFICATIONS

RECOMMENDED PLOT SIZE & PRIMS: 4096 / 960 PRIMS NAME&VERSION: SELO BEACH HOUSE 19 v1.0 FURNISHED TYPE: 2-STOREY BEACH HOUSE, FURNISHED PERMS: COPY/MOD/NO TRANS (Scripts are copy only!) PRIMS: 357 prims including everything. FOOTPRINTS: HOUSE: 32mx26m=832sqm (96'x78'=7,488sqf) YARD: 50x50m=2,500sqm (150'x150'=22,500sqf) HEIGHT: 18 meters (54')

CEILING HEIGHT: 6 meters (18')

ID\_Number, 123990 (The operating channel).

IMPORTANT: If you rez more than one copy of the house on the same SIM, you need to change this ID\_Number in the Central Control pad and other devices controlled by the central home controller to prevent conflicts.

# 3. QUICK START REFERENCE GUIDE

-Rez the house on your parcel, move it to its final location and Save.

-Open the config notecard in the central home controller and change the information there. Replace my name and UUID, my e-mail address and the prims quota with your information. -Click UPDATE SYSTEM on the central home controller on the wall to the left as you enter the house.

-Now you can use all the functions of the house right.

-Read the following for the detailed information.

4. **REZZING:** The house comes in a Rez-Faux package so it is very simple to rez. Place the rez box on the edge of your parcel with FRONT side facing you and move it up about half a meter (2') from the ground. Click on it. The rez menu will appear. Right click on the rez box and go to Edit mode. Now click Rez on the menu and wait until all parts are rezzed properly. It will rez behind the rez box in the center.

Place the house to its final location by dragging the rez box, the rezzed house will follow it. When you are happy with the location, click Save or Store on the menu.

I would recommend you to rez the house on a separate parcel and not with any other buildings on the same parcel so it can have its own media (TV and radio).

5. UPDATING THE HOME CONTROL SYSTEM: Click UPDATE SYSTEM on the control panel on the wall to the right as you enter the house. Wait until it checks all devices.

[03:27] SELO HOME CONTROLLER-SHC: Preparing to poll devices... [03:27] SELO HOME CONTROLLER-SHC: Polling devices... please wait until timer expires in 20 seconds... [03:28] SELO HOME CONTROLLER-SHC: Polling complete... controller ready

Now click on REPORT STATUS. You should see chats in local chat window like in the following: [03:28] SELO HOME CONTROLLER-SHC: Door 1, count = 4 [03:28] SELO HOME CONTROLLER-SHC: Light 1, count = 4 [03:28] SELO HOME CONTROLLER-SHC: Light 2, count = 4 [03:28] SELO HOME CONTROLLER-SHC: Light 6, count = 1 [03:28] SELO HOME CONTROLLER-SHC: Window 1, count = 2 [03:28] SELO HOME CONTROLLER-SHC: Window 2, count = 2 [03:28] SELO HOME CONTROLLER-SHC: Window 4, count = 2 [03:28] SELO HOME CONTROLLER-SHC: Fire 1, count = 1 [03:28] SELO HOME CONTROLLER-SHC: Fire 1, count = 1 [03:28] SELO HOME CONTROLLER-SHC: Security 1, count = 1 [03:28] SELO HOME CONTROLLER-SHC: Tp 1, count = 6

### [03:28] SELO HOME CONTROLLER-SHC: Fan 1, count = 1

If you see all those devices as shown above, then you can start using your house. If the SIM is laggy and you don't see all those devices there as shown, then, increase the polling delay on the config notecard inside the Controller as shown below or even to a higher value:

#### Polling Delay,20 >>>> Polling Delay,30

6. CENTRAL HOME CONTROL SYSTEM: I have used my own Home Control System, SELO HOME CONTROL SYSTEM, in this house. The home control pad is on the wall to the right as you enter the house through the front door where the dining room set is. You can control the devices by directly clicking on them or you can use the Central Home Control System panel. Using the panel would be more convenient if you wanted to close/open all the windows, lock/unlock all the doors or turn on/off all the lights at the same time, for example.

You must edit the notecard in the controller panel before you use the house by entering your own information. Open the config notecard in the controller at the house and remove my name&UUID and add yours and add your e-mail and change the prims quota as it is shown there. You need to enter the renters' names and UUIDs (Avatar keys) into the notecard in the controller where my name is so their prims can be counted by the system.

The Central Home Controller in the house controls the lights inside and outside, the radio, the teleporters, the security, the doors (including the fence gates), ceiling fan and the windows. You can also operate them by directly clicking on them.

7. NOTE FOR THE LANDLORDS/LANDLADIES: When someone rents this house, just add the renter's name and UUID (Avatar key) as a user on the config notecard in the Controller. The Controller will read the notecard and reset itself and the the renter can start using the house/the system. He/she will be able to use all the devices controlled by that Controller at the house. Add a renter as shown below, one user on one line and no space before or after commas!

## User,Selo Wozniak,026a59e2-ef34-4eb4-8e39-ec3edf7e7a5c

If necessary, update the controller as explained above.

- 8. AVATAR KEY (UUID) FINDER: An avatar key (UUID) finder is added to the package and it will rez in front of the Controller panel in the house. Just click it and you will see your UUID in local chat.
- **9. PRIM COUNTER:** Central Home Controller panel is also a prim counter. You see the prims over the panel as a hovertext. You need to add renters as users into the controllers and their prims will be counted. You may not want to add your name on the renters' controllers as you only need to see *their* prim usages. When the allocated quota is exceeded, the hovertext goes red. When the prims are normal, it is white.
- **10. SECURITY ORB:** The black round device on the ceiling on the first floor inside the house is the security orb. It is configured already to protect the house. Just click to turn it on (it is red then) or off (it is black). If you edit the notecard in the security orb and enter this information: x:25, y:25, then the security orb will protect the whole yard not only your house.
- **11. LIGHTS:** Lights: There are lights inside and outside the house. You can turn them on/off by clicking on them. You can change the light colors by editing the values on the config

notecards inside the lights. The lights are sculpted. Please see the **TIPS** section for sculpted prims.

# **12. FIREPLACES:**

a) FIREPLACE 1 (with no chimney): Just click on the fireplace to turn it on or off.

b) FIREPLACE 2 (with the chimney): Just click on the grate to turn it on or off. You can also turn it on by clicking on the shell. If you click on the shell after it is turned on, you will turn on or off the crackling fire sound.

- **13. CEILING FAN:** There is a ceiling fan in the house. Click on the ceiling fan to get the menu. It has Gentle-Slow-Medium-Fast speed levels to start the fan. You can also turn it off. Please NEVER link ceiling fans to the building!
- 14. DOORS: The swing doors and the fence gates will open automatically when you walk into them. There are 9 different door textures for the house doors and 10 textures for fence gates to choose from. Click on the door and keep it clicked for 15-20 seconds (depending on how laggy the SIM is at that time) and release. You will see the menu. Just try a different texture on inner/outer/edge surfaces. After you have finished, remember to click DONE. You can add any door textures up to 11 textures using the existing ones as a sample/guide.

Using doors via the Controller: Click on DOOR on the Controller... (select the door, for example, 1 or ALL...) Lock or unlock the door.

- **15. FENCE GATES:** There are 10 different textures for the fence gates to choose from. Change textures as explained above in "Doors" section.
- 16. WINDOWS: There are tinting windows in the house. You can click on windows to tint/clear them. You can open/close them all at once through the Central Home Controller. Using windows via the Controller: Click on WINDOW on the controller... ALL... Open or close all the windows. If you lock them they cannot be opened/closed until they are unlocked. There are 13 different window textures to choose from. Change textures in the same way as explianed in "DOORS" section above.
- **17. TELEPORTERS:** Click on any TP pad and choose your destination (Downstairs, Upstairs, Balcony, FrontYard, BackYard and Attic) on the menu that will pop up. There are 6 TP pads at the house.
- **18. RADIO:** The radio is located on the wall to the left of the TP pad in the dining room. Click on the radio and choose a station (URL) from the menu that will pop up. You can add a radio station (URL) into the radio by adding your URL onto the Channels notecard as shown below:

## Slow Radio=http://streams.slowradio.com/mp3/128

**19. WELCOME MAT:** There is a scripted welcome mat at the front doorstep. You can change the texture by clicking on them and selecting Next or Previous from the menu that will pop up. There are 8 different welcome mat textures to choose from.

~~The welcome mat, the ceiling fan, the fireplaces, the plants and the garden lamps are not linked so you can make copies and use more around the house.~~

**20. DECORATED YARD:** The yard has a pool for decoration, a gazebo, 3 trees (2 palms an done pine) and two types of flowers (SELO 10 Tropical Flowers-A and B) that have textures changing features. There is a total of 20 flowers to choose from. Just click on them and

change flowers using Next or Previous buttons on the menu. There are two different types of garden benches and a swing set. After you rez and save the house, reset the swing set before you use it.

- **21. ART PAINTING&PHOTO FAMES:** There are 6 beautiful paintings for decoration. Also there are two photo frames upstairs and I have added two beautiful pictures on them but you can replace those pictures with any textures you like.
- **22. LIVING ROOM SETS:** There are three living room sets. Just right click and sit. The large couch has some lie animations.
- **23. DINING ROOM SET:** There is a beautiful dining room set with a table, four chairs and a mini bar. Each chair has 5 sit animations to choose from. You can also change the textures of the chairs by clicking on them and choosing from the menu. There are 10 fabric textures and 13 wood textures to choose from.

**24. KITCHEN:** The kitchen has a dining room set with a table and four texture changing chairs. The chairs have 5 sit animations and ten fabric textures and ten wood textures to choose from. Right click and sit. Click a chair to change the textures.

When you rez the house, two different kitchens will rez and they look the same. One of them is a "real" kitchen that is 19 prims and the other one is a low prim (1 prim) version of it. They both look nice and you can choose to use either one.

There is a working clock and it shows SL time. Read the notecard inside the clock if you wnat it to show your local time.

**25. BEDROOM SET:** Click the bed and select 3 categories. A sub menu will appear and also pose balls will appear on the bed. Right click and select LOVE. When it asks you "Animate your avatar?" Select "Yes". Have fun! When it is not in use, click bed... STOP. The poseballs will disappear.

You can take the bed topper if you don't want to use it and save 3 prims.

There is also a separate notecard with detailed information about the bed added in the rez box for you to read.

- **26. TEXTURE CHANGING RUGS:** You can click on the rugs and change their textures. There are 10 or 11 textures to choose from.
- **27. PATIO SET:** There is a beautiful patio set placed on the balcony and it is not linked so you can move it to the yard if you want. It has four chairs and each chair has 6 sit animations.

# 28. BATHROOM:

I have not linked anything in the bathroom to the house so you can redecorate it the way you want. -BATH TUB: Right click on the water and Sit. Click on the red button for steam (3 levels). Left click on the tub and select 8 marble textures.

-SHOWER: Right click on the ball in the shower and Sit, click on the valve to turn on/off hot water. -BATHROOM SINK: Right click and Sit. Coose for Male or Female teeth brushing animation.

**29.** TV MONITOR/PICTURE CHANGER: There are two TV monitors/texture changers, upstairs and downstairs on beautiful TV stands. You can buy a TV from a reputable TV stores like ICARUS, Visitec, NHC MEDIA CENTER, DAMANI or any other TV store and place it at your home. You can use these 2 TVs as monitors (dummy TVs). Click on screen... Video. You can also use them as texture changers. Place textures (pictures) into its content. Click on the screen... Pictures... Loop... it will change the pictures every 30 seconds or Pictures... Browse... Back or Next to view them manually.

# 30. SUPPORT:

\*You can get support for my creations indefinitely for free.

\*\*Future updates will be delivered to you for free.

\*\*\*If Marketplace or my rez vendors fail to deliver the item you buy, send me an IM inworld or an email to: selo.wozniak@live.com with the number and date of the purchase and I will redeliver the product to you directly.

\*\*\*\* All sales are final as this is a copy/mod-no trans building and no money will be refunded.

**SELO HOME DESIGNS** may offer support for any modifications you may have made on the purchased build. In case of any texture loss, malfunctioning of scripts because of unlinking components or any other malfunction due to manipulation will not be repaired by SHD. Please rezz a fresh copy of your SHD prefab in case you can't fix the error you caused.

# 31. USEFUL TIPS:

**TIP-1:** After you have rezzed and saved the building, take some values for future reference. If you need to rezz the building at exactly the same location, you can use these values.

POSITION: X: Y: Z: ROTATION: X: Y: Z:

**TIP-2:** How to unlink a prim: Right click on that prim... Edit... check the Edit linked parts box on top... now left click on the prim to be unlinked... Go to Tools menu on top of SL screen... click Unlink. The prim is unlinked.

**TIP-3:** You can resize all prims including mega prims at this house now! You can also change their textures and colors.

**TIP-4:** You can get someone's UUID number (Avatar Key) by having them click on a UUID (Avatar key) finder supplied to you in the rez box. If you use Phoenix or Firestorm Viewer, then, you can see someone's UUID number when you check their profile. The UUID Finder will rez in front of the central controller when you rez the building (in the lobby for the towers).

**TIP 5:** You can save some prims by choosing not to use some items like lights, welcome mat, ceiling-fan, palm-trees, etc. However, I would recommend you keep them as they add to the house.

TIP 6: If you mess up the house badly, rezzing a fresh copy is always better than trying to fix it.

**TIP 7:** Sculpted prims (Now any prim larger than 64mx64mx64m is a mega prim-if used) (sculptured prims, sculptees or sculpties) are being used in SL more and more not only to save prims but also to make the buildings look more beautiful and realistic. In order to minimize sculpted prim and texture distortion, do the following and please pass this information around:

\*On the top SL menu, go to Advanced (Press Ctrl+Alt+D if it isn't already there),

\*Click on Debug Settings,

\*In the window that opens, type (or cut and paste): RenderVolumeLODFactor (as one word) on the topline,

\*Change the numerical value below it to 4.

And also make sure renderdynamicLOD = false in Debug Settings. Now the sculpts and textures will not distort when viewing from a distance.

**TIP 8:** If you rez the building on or near the edge of the SIM border, your building may not rez right or some parts may be returned to your Lost and Found folder by the system. Rez it far from the SIM border and then drag it to your parcel and locate it to its final location. Also, sometimes it may be necessary to move the rez box up and down slightly in order for all parts rez and position right.

**TIP 9:** Meshed items: If there are any meshed items at your building, you must have a mesh-enabled viewer to see them right like the latest version of SL Viewer, Firestorm, Phoenix, etc.

**P.S. 1** I am also the owner of **SELO RENTALS** (Ashmore Island) and I rent out beautiful private houses and apartments on the ground and in sky. Please feel free to stop by and check my SIM if you also need a rental home.

**P.S. 2** I would highly recommend you to use this building on your own land and not on someone else's land or on Group owned land. I would not provide support for any of my builds used on Group land, you can use them at your own risk. If you use this build on a Group land, after you save the building, just deed the radio to the Group of the land and it should work fine.

Please feel free to contact me if you need any help with this building. **Selo Wozniak**